# **EPSON** EPSON STYLUS PHOTO RX600 Üzembe helyezés

Figyelmeztetések és megjegyzések

Figyelem! Az ilyen utasításokat a berendezés megsérülésének elkerülése végett kell

**Megjegyzés** Az ilyen részek a készülék használatára vonatkozó fontos információkat és hasznos tanácsokat tartalmaznak.

# **1** Kicsomagolás

Ellenőrizze a következő alkatrészek meglétét és épségét!

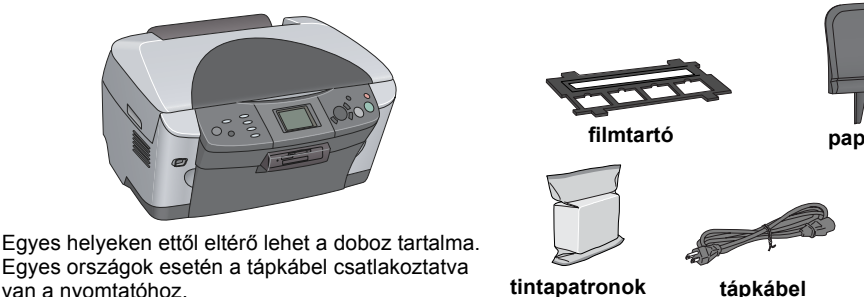

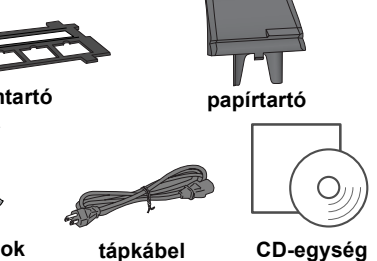

4048681

Egyes országok esetén a tápkábel csatlakoztatva van a nvomtatóhoz.

## **2** A védőanyagok eltávolítása

- 1. Nyissa fel a lapolvasó egységet.
- 2. Távolítsa el a szalagokat és vegye ki a védőanyagokat, majd tegye azokat biztonságos helyre.

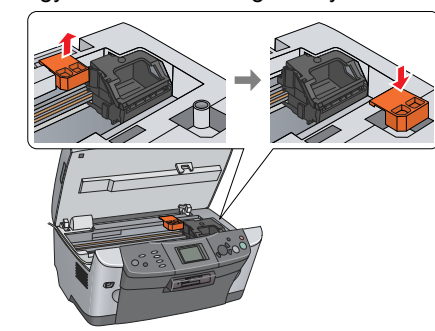

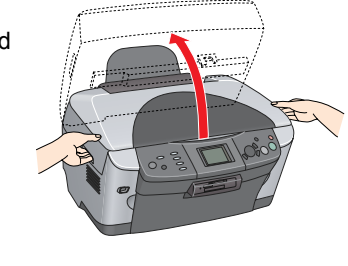

3 Kinyitás

Nyissa fel a dokumentumfedelet, és csúsztassa el a szállítási zár karját.

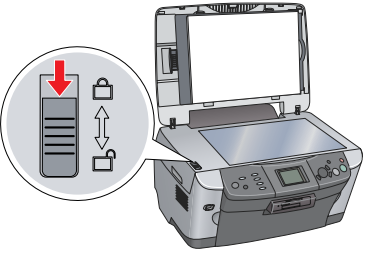

# **4** A részegységek felszerelése

- 1. Tegye fel a papírtartót.
- 2. Dugja a dokumentumfedél kábelét a filmfeldolgozó aljzatába.

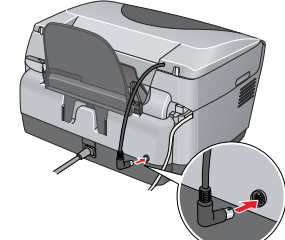

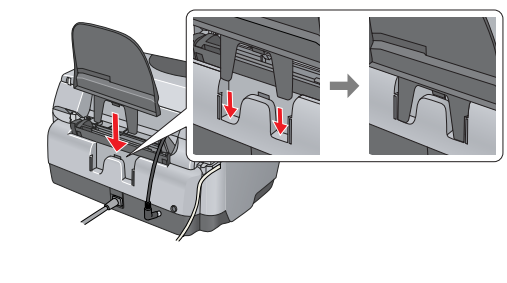

# 5 Bekapcsolás

Csatlakoztassa a tápkábelt, majd az 🙂 On (Be- és kikapcsolás) gombot megnyomva kapcsolja be a készüléket.

Megjegyzés: A 10 lépés elvégzése előtt ne csatlakoztassa, különben nem fog sikerülni a szoftver telepítése.

## 6 A tintapatronok behelyezése

- 1. Nyissa fel a lapolvasó egységet.
- 2. Nyissa fel a patrontartó fedelét.

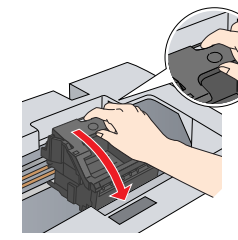

3. Vegyen ki egy tintapatront a csomagolásból.

- 4. Tegye bele mindegyik patront a tartójába.
- 5. A tintapatront nyomja lefelé, amíg a helyére nem kattan, majd zárja be a patrontartó fedelét
- 6. Hajtsa le a lapolvasó egységet.

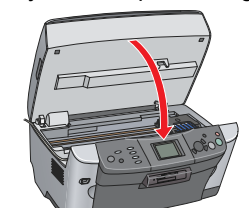

Megkezdődik a tintával való feltöltés, ami kb. két percig tart.

Az LCD kijelzőn megjelenik az Initial charse. Charsins. Please wait. (Kezdeti feltöltés. Töltés. Kérem, várjon.) felirat, és a készülékből különféle mechanikai hangok hallhatók. Ez normális jelenség.

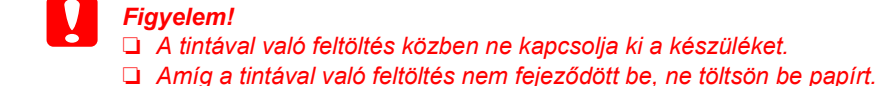

## **7** Nyelvválasztás

- 1. Nyomja meg a Setup (Beállítás) gombot.
- 2. A ▲/▼ gombokkal válassza ki a Laneuae (Nyelv) elemet, majd nyomja meg az OK gombot. 3. A </▶ gombokkal válasszon ki egy nyelvet, majd nyomja meg az OK gombot.

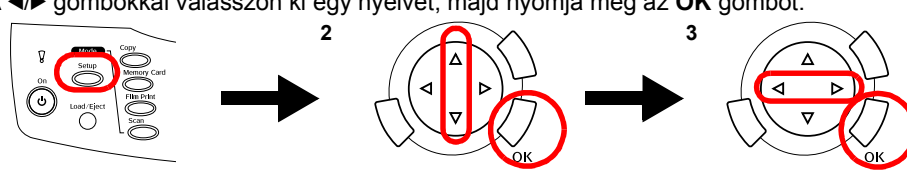

A menüpontok a továbbiakban a kiválasztott nyelven jelennek meg.

## 8 Papír betöltése

1. Nyissa ki a kimeneti tálcát.

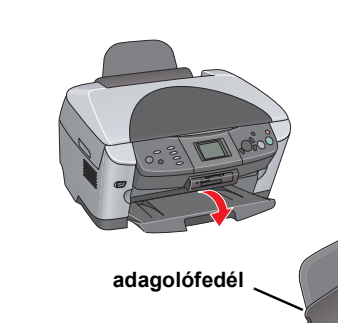

2. Az adagolófedelet húzza maga felé. 3. A papírvezető szorítófülének lenyomása

közben húzza ki a papírvezetőt.

Helyezze be a papírköteget úgy, hogy a nyomtatható oldala nézzen lefelé, és hogy hozzáérjen 4. az adagolófedél széléhez.

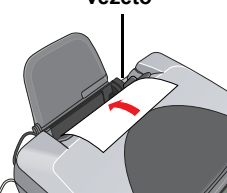

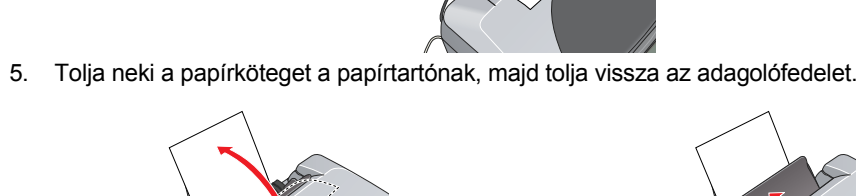

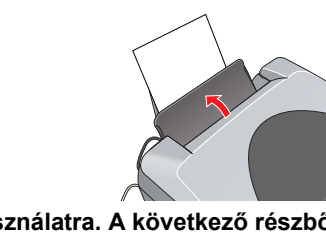

A készülék készen áll önálló eszközként való használatra. A következő részből megtudhatja, hogyan nyomtatható tesztoldal. Ha a szoftvert szeretné telepíteni, ugorjon a "Csatlakozás a számítógéphez" című részre.

## 9 Másolatok készítése

- 1. Helyezzen egy dokumentumot a dokumentumasztalra
- 2. Lépjen Másolás módba a Copy (Másolás) gomb megnyomásával.

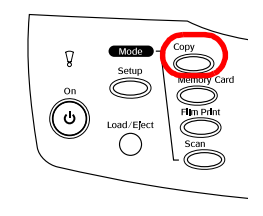

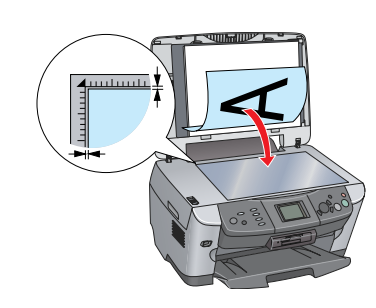

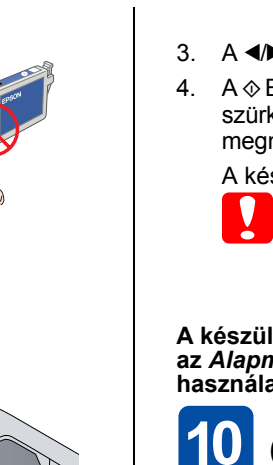

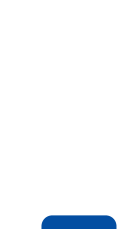

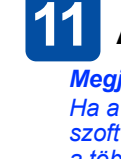

- 4.

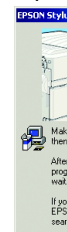

- Megjegyzés:
- duplán az 🚯 ikonra. 3. Végezze el "A szoftver telepítése Windows rendszerben" részben lévő 2–6. lépést.
- (Segédprogramok) mappát, végül kattintson duplán a 🚔 Print Center (Nyomtatóközpont) ikonra.
- 4. Nyissa meg a merevlemezen lévő 🔗 Applications (Programok) mappát, majd a 📁 Utilities
- 6.

(Nyomtatólista) párbeszédpanelt. Most már készen áll arra, hogy beolvasást vagy nyomtatást végezzen. További információ a Használati útmutatóban olvasható

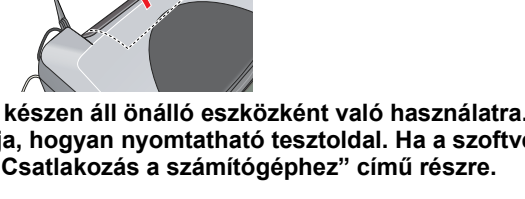

3. A </▶ gombokkal adja meg a kívánt példányszámot.

A & B&W Copy (Fekete-fehér másolat) gombot megnyomva szürkeárnyalatos, a & Color Copy (Színes másolat) gombot megnyomva pedig színes másolatot készíthet.

A készülék megkezdi a másolást.

### Figyelem

Beolvasás és másolás közben ne nyissa fel a lapolvasó egységet; ellenkező esetben kárt tehet a készülékben.

A készülék számos másolási funkciót biztosít. Ezekről a "Funkciók" című részben, illetve az *Alapműveletek* című útmutatóban olvashat. A készülék számítógéppel együtt való használatát a következő lépés ismerteti.

## **10** Csatlakoztatás a számítógéphez

1. Az <sup>(1)</sup> On (Be- és kikapcsolás) gomb megnyomásával kapcsolja ki a készüléket.

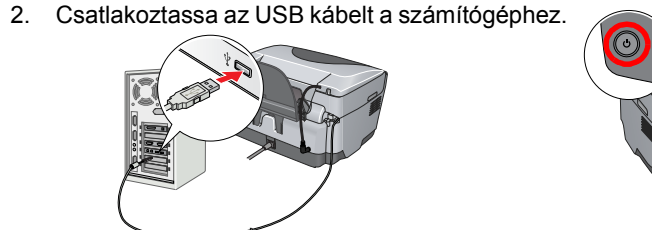

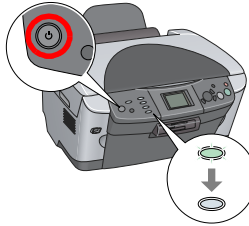

## 11 A szoftver telepítése

Ha a CD-n látható a "Multilingual CD" (Többnyelvű CD) felirat, először az angol nyelvű szoftvert kell telepítenie az angol nyelvű CD-ről. Ezután telepítse a kívánt nyelvi kiegészítést a többnyelvű CD-ről.

### Windows rendszerben

1. Győződjön meg róla, hogy a készülék csatlakoztatva van és ki van kapcsolva, majd tegye be a szoftver CD-lemezét.

2. Állítson le minden víruskereső programot, majd kattintson a Continue (Folytatás) gombra.

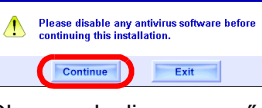

Olvassa el a licencszerződést. Ha egyetért vele, kattintson az Agree (Elfogadom) gombra Kattintson az Install (Telepítés) gombra, majd kövesse a SON STYLUS, PHOTO RX600

képernyőn megjelenő utasításokat. Amikor megjelenik ez a képernyő, kapcsolja be a készüléket, és várjon, amíg a párbeszédpanel eltűnik.

Ezután kövesse a képernyőn megjelenő utasításokat. Megjegyzés: az EPSON Smart Panel telepítése több lépésben történik

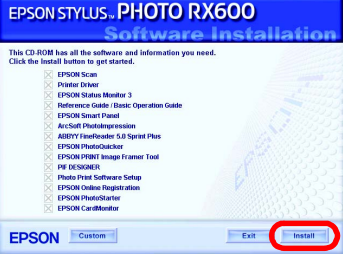

Az utolsó panelen kattintson az Exit (Kilépés) vagy a Restart Now (Újraindítás) gombra, és vegye ki a CD-lemezt.

Most már készen áll arra, hogy beolvasást vagy nyomtatást végezzen. További információ a Használati útmutatóban olvasható

## Mac OS 8.6 – 9.X rendszerben

1. Győződjön meg róla, hogy a készülék csatlakoztatva van és ki van kapcsolva, majd tegye be a szoftver CD-lemezét.

2. Tegye be a szoftvert tartalmazó CD-t, majd kattintson duplán az 😫 ikonra.

3. Végezze el "A szoftver telepítése Windows rendszerben" részben lévő 2-6. lépést.

4. Válassza az Apple (Alma) menü Chooser (Eszközök) parancsát. 5. Jelölje ki az SP RX600 Series elemet és az USB portot,

majd zárja be az Eszközöket Most már készen áll arra, hogy beolvasást vagy

nyomtatást végezzen. További információ a Használati *útmutatóban* olvasható.

### Mac OS X rendszerben

Győződjön meg róla, hogy a készülék csatlakoztatva van és ki van kapcsolva, majd tegye be a szoftver CD-lemezét.

Ez a szoftver nem támogatja a UNIX File System (UFS) for Mac OS X fájlrendszert. A szoftvert olyan lemezre vagy partícióra telepítse, amely nem UFS fájlrendszert használ. A készülék nem támogatja a klasszikus Mac OS X környezetet.

2. Tegye be a szoftvert tartalmazó CD-t, majd nyissa meg a 🧊 Mac OS X mappát, és kattintson

5. A Printer List (Nyomtatólista) párbeszédpanelen kattintson az Add (Hozzáadás) ikonra.

Válassza az EPSON USB elemet, kattintson a Stylus Photo RX600 elemre, maid a Page Setup (Lapbeállítás) előugró menüben válassza az Ali (Mind) lehetőséget. Végül kattintson az Add (Hozzáadás) gombra.

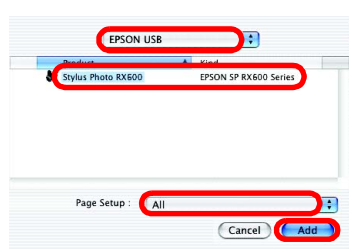

Győződjön meg róla, hogy a Printer List (Nyomtatólista) párbeszédpanelen megjelenik a megfelelő nyomtató (margó típusa) elem, majd zárja be a Printer List

## **Funkciók**

A készülék számos önálló funkcióra képes, melyeket az alábbiakban áttekintünk. További tudnivalók az Alapműveletek című útmutatóban találhatók

### Nyomtatás indexkártya használatával

Egyszerűen nyomtathat fényképet közvetlenül memóriakártyáról. Az indexkártyán csak be kell jelölnie a kívánt fényképeket, úgy mint a fényképek előhívásánál

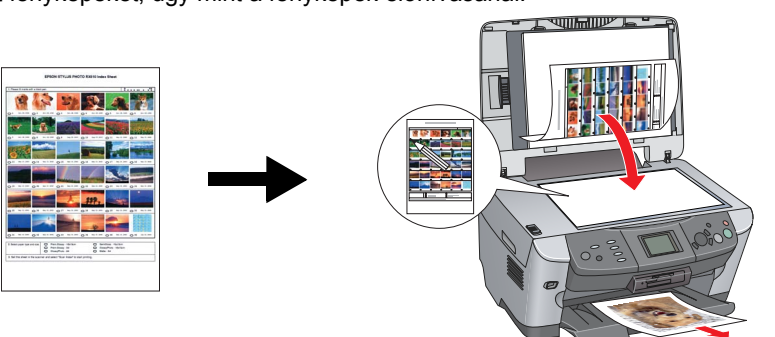

## Nyomtatás filmről

Közvetlenül filmről nyomtathat fényképet. Ehhez be kell olvasni a filmet, és ki kell választani a fényképadatokat az LCD panelen.

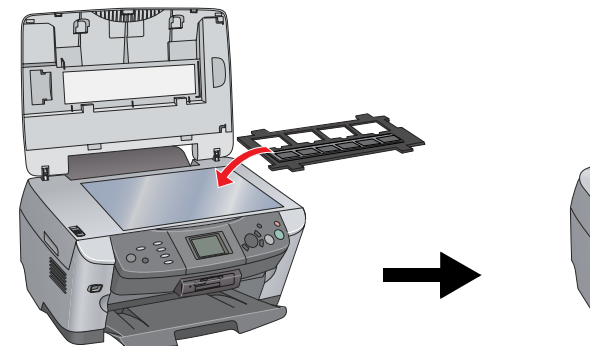

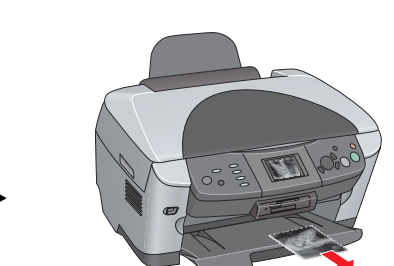

### Másolás

Sokféleképpen lehet másolni úgy is, hogy nem csatlakoztatja a készüléket számítógéphez.

# Lapszél nélkül

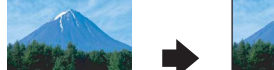

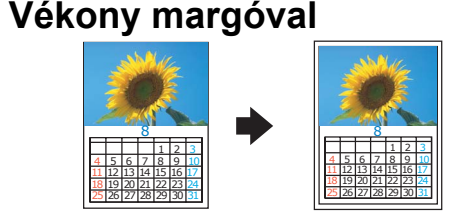

Poszter

Ismétlés

Tükörkép

5

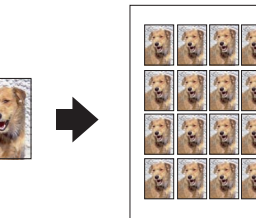

## 2 oldal egy lapra

|--|--|

## Memóriakártya használata

A beépített memóriakártyával a következőkre nyílik mód:

- Nyomtatás közvetlenül memóriakártyáról.
- Kép beolvasása és mentése közvetlenül memóriakártyára.
- Memóriakártyán lévő adatok átmásolása a számítógépre. Lásd a Használati útmutatót.

## További információ

### Az első lépések (nyomtatott útmutató)

(Alapműveletek) ikonra.

| •                                                         |                                                                                                    |  |
|-----------------------------------------------------------|----------------------------------------------------------------------------------------------------|--|
| Tartalom                                                  | Röviden ismerteti, hogyan kezdheti el a készülék használatát önálló<br>módban. A használat részletei az Alapműveletek című útmutatóban<br>találhatók.                                                            |  |
| Használati útmutató (számítógépen megtekinthető útmutató) |                                                                                                    |  |
| Tartalom                                                  | A nyomtatással és beolvasással kapcsolatos alapvető tudnivalók,<br>karbantartási és hibaelhárítási tippek, műszaki és ügyfélszolgálati<br>információk.                                                           |  |
| Elérhetőség                                               | Kattintson duplán az asztalon az ESPRX600 Reference Guide (Használati útmutató) ikonra.                                                                                                    |  |
| Alapműveletek (számítógépen megtekinthető útmutató)       |                                                                                                    |  |
| Tartalom                                                  | Ismerteti, hogyan használható a készülék másológépként, hogyan kell<br>tintapatront cserélni, és hogyan kell a készülék állapotát ellenőrizni.<br>Hibaelhárítási és ügyfélszolgálati információkat is tartalmaz. |  |
| Elérhetőség                                               | Kattintson duplán az asztalon az ESPRX600 Basic Operation Guide                                                                                                    |  |

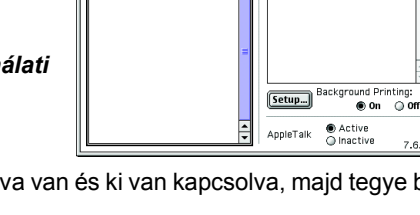